# PLATAFORMA TIC

Full de càlcul · MS EXCEL: 5. MANI PULACIÓ DE CEL·LES

#### 5. MANI PULACIÓ DE CEL·LE: EXERCICIS

## EXERCICI 2

Aquí tenim l'empresa INFO-@amics, i volem saber la caixa 25, com ho ha venut, del qual farem 2 exercicis.

# **INFO-@MICS, SL**

### Caixa: 25

| PAGAT<br>AMB  | PRODUCTE       | QUANTIAT | PREU UNITARI | SUBTOTAL | DTE | IVA | TOTAL |
|---------------|----------------|----------|--------------|----------|-----|-----|-------|
| efectiu       | Disquet        | 150      | 2,5          |          |     |     |       |
| xec           | Carpetes       | 40       | 1,3          |          |     |     |       |
| efectiu       | Llibretes      | 8        | 3,5          |          |     |     |       |
| efectiu       | CD's           | 250      | 0,85         |          |     |     |       |
| efectiu       | DVD's          | 150      | 1,85         |          |     |     |       |
| xec           | Tonner Negre   | 10       | 25,2         |          |     |     |       |
| xec           | Tonner Blau    | 5        | 30,25        |          |     |     |       |
| xec           | Tonner Magenta | 4        | 30,25        |          |     |     |       |
| TOTAL A PAGAR |                |          |              |          |     |     |       |

| Dte:         | 10% |
|--------------|-----|
| IVA efectiu: | 7%  |
| IVA xec:     | 16% |

a.

- 1. La gent que ens paga amb efectiu, els hi fem un dte del 10%
- 2. Els que ens paguen amb xec, els hi farem un 16% d'IVA; mentre els que ens paguen amb efectiu els hi apliquem el 7%.
- 3. Calculeu el total a pagar.
- 4. Desa el document amb el nom de <u>caixa</u>. I tanca el document.

b.

- 1. Obre el document caixa i abans que res dese'l amb el nom de caixa1.
- 2. Selecciona les files que hi posa *efectiu* i elimina-les.
- 3. Canvia de xec a efectiu els productes a on diu *Tonner*; així com l'IVA que els hi pertoca i el tant per cent.
- 4. Canvia l'IVA:
  - a. Del 7% al 4%
  - b. Del 16% al 7%
- 5. I amb el descompte agafem i l'eliminem tant la fila com la columna.
- 6. Inserim 5 files a on posem:

| efectiu | CD's regravables  | 500 | 3,5   |
|---------|-------------------|-----|-------|
| xec     | Tinta negra       | 30  | 10,25 |
| efectiu | Agendes           | 15  | 2,25  |
| хес     | USB               | 100 | 5,00  |
| efectiu | DVD's regravables | 70  | 4,65  |

- 7. I fem els càlculs que pertoquen.
- 8. Desem el document.